# Mitel 100 | OpenCom 100 Anbindung Mitel TA7100 Terminal Adapter

OCTOBER 2015 EDU-0090 VERSION (1.1) TECHNISCHE INFORMATION

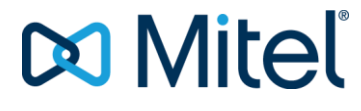

## TABLE OF CONTENTS

| <ol> <li>MITEL TA7100 TERMINAL ADAPTER</li> <li>1.1 HARDWARE VARIANTEN DES MITEL TA7100</li> <li>1.2 MINIMALE TECHNICHE DATEN</li> </ol>                                                                                                    | . 3<br>. 3<br>. 4                     |
|----------------------------------------------------------------------------------------------------|---------------------------------------|
| <ul> <li>2 TESTUMGEBUNG</li></ul>                                                                                                    | . <mark>5</mark><br>. 5<br>I<br>. 5   |
| <ul> <li>3 MITEL 100 I OPENCOM 100 – RAHMENBEDINGUNGEN</li> <li>3.1 MITEL 100 I OPENCOM 100 – BENUTZERKONFIGURATION</li> <li>3.2 MITEL 100 I OPENCOM 100 – SIP ENDGERÄTEKONFIGURATION</li> <li>3.3 MITEL 100 I OPENCOM 100 – ANKLOPFEN</li> </ul>                  | . <mark>6</mark><br>. 7<br>. 7<br>. 9 |
| 4       MITEL TA7100 - RAHMENBEDINGUNGEN.       1         4.1       TA7100 - NETZWERK KONFIGURATION.       1         4.2       TA7100 - SIP KONFIGURATION.       1         4.3       TA7100 - CODECS.       2         4.4       TA7100 - DTMF ÜBERTRAGUNG.       2 | 11<br>15<br>21<br>22                  |
| 4.5 TA7100 - ANKLOPESCHUTZ                                                                                                    | 23                                    |

The information conveyed in this document is confidential and proprietary to Mitel<sup>®</sup> and is intended solely for Mitel employees and members of Mitel's reseller channel who specifically have a need to know this information. If you are not a Mitel employee or a Mitel authorizedPARTNER, you are not the intended recipient of this information. Please delete or return any related material. Mitel will enforce its right to protect its confidential and proprietary information and failure to comply with the foregoing may result in legal action against you or your company.

Im folgenden Dokument wird die Anbindung eines Mitel TA7100 Terminal Adapter an die TK Anlagenfamilie Mitel 100 I OpenCom 100 beschrieben.

## **REVISION CONTROL INFORMATION**

| DATE       | AUTHOR         | VERSION | CHANGES                                                      |
|------------|----------------|---------|--------------------------------------------------------------|
| 02/02/2015 | Michael Köhler | 0.1     | Entwurf                                                      |
| 06/02/2015 | Michael Köhler | 0.2     | Korrekturen                                                  |
| 09/02/2015 | Michael Köhler | 0.3     | Korrekturen                                                  |
| 13/05/2015 | Michael Köhler | 1.0     | Release und Veröffentlichung                                 |
| 07/10/2015 | Michael Köhler | 1.1     | Bilder und Beschreibung für Mitel Brand – Test SW 2.0.30.555 |

## **REFERENCED DOCUMENTS**

| REFERENCE | TITLE                           |
|-----------|---------------------------------|
|           | Technische Spezifikation TA7102 |
|           | Datenblatt TA7100               |
|           | TA7100 Configuration Guide      |

## DEFINITIONS AND ABBREVIATIONS

| ACRONYM | EXPLANATION                                                 |
|---------|-------------------------------------------------------------|
| PBX     | Telefonanlage (stellvertretend für Mitel 100 I OpenCom 100) |
| LDAP    | Lightweight Directory Access Protocol                       |
| SIP     | Session Initiation Protocol                                 |
| LAN     | Local Area Network                                          |
| WAN     | Wide Area Network                                           |
| UDP     | User Datagram Protocol                                      |
| TCP     | Transmission Control Protocol                               |
| CLI     | Command Line Interface                                      |
| SRTP    | Secure Real-Time Transport Protocol                         |
| TLS     | Transport Layer Security                                    |
| ТА      | Terminal Adapter                                            |

## 1 MITEL TA7100 TERMINAL ADAPTER

Der Mitel TA7100 ist ein "security-Ready", VoIP Terminal Adapter, der es erlaubt analoge Telefone und Faxgeräte via IP an Mitel Kommunikationsplatformen anzubinden. Somit kann der TA7100 als Remote Gateway für via VPN angebundene analoge Nebenstellen oder als kostengünstige analoge Porterweiterung genutzt werden.

Der Mitel TA7100 bietet Sicherheitsfeatures wie SIP über TLS, SRTP, Zertifikats-Management und HTTPS, um nahtlos in eine sichere Netzwerkumgebung eingebunden werden zu können.

#### 1.1 HARDWARE VARIANTEN DES MITEL TA7100

Der Mitel TA7100 steht in zwei Ausbaustufen zur Verfügung.

TA7102 = 2 FXS a/b Ports

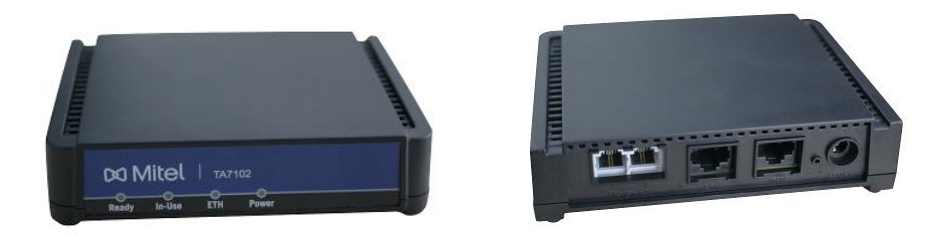

TA7104 = 4 FXS a/b Ports

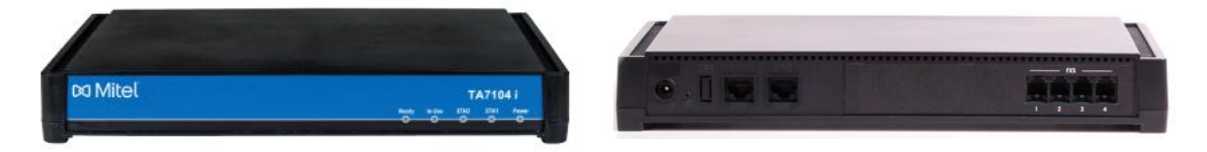

## 1.2 MINIMALE TECHNICHE DATEN

Für weiterführende Informationen siehe technisches Datenblatt.

| DATEN                    |                                                        |
|--------------------------|--------------------------------------------------------|
| Ports                    | 2 x RJ-11, analog phone/fax (FXS) interface for TA7102 |
|                          | 4 x RJ-11, analog phone/fax (FXS) interface for TA7104 |
| Power                    | Universal power adapter included                       |
|                          | 12 V DC, min 700 mA for TA7102                         |
|                          | 12 V DC, min 1150 mA for TA7104ace for TA7104          |
| Operating Environment    | TA7102i                                                |
|                          | Operating temperature: 0 0C to 45 0C                   |
|                          | Storage temperature: -40 0C to 85 0C                   |
|                          | Humidity: up to 85 %, non-condensing                   |
|                          | TA7104                                                 |
|                          | Operating temperature: 0 0C to 45 0C                   |
|                          | Storage temperature: -20 0C to 70 0C                   |
|                          | Humidity: up to 85 %, non-condensing                   |
| Fax and Modem Support    | Group 3 / Super G3 fax real-time FoIP over clear       |
|                          | channel (G.711), G.726 or T.38                         |
|                          | T.38 fax relay (9.6 k, 14.4 k)                         |
|                          | G.711 fax and modem bypass                             |
|                          | T.38, fax tone detection and pass-through on G.711 and |
|                          | G.726                                                  |
| Voice Processing         | Voice codec's: G.711 (A-law, µ-law), G.726, G.729a/b   |
|                          | G.168 echo cancellation (64 ms)                        |
|                          | DTMF detection and generation                          |
|                          | Carrier tone detection and generation                  |
|                          | Silence detection / suppression and Comfort Noise      |
|                          | Generation level software adjustable                   |
| Management               | Web-based GUI                                          |
|                          | IFIP, HIIP configuration up- and download (auto-       |
|                          | prov.)                                                 |
|                          | IFIP, HIIP firmware upgrade                            |
|                          | SNMPV1/v2/v3 agent (MIB II and private MIB)            |
| Network Functionalities  | Secured SIP signaling and media transmission (ILS,     |
|                          | SRTP, MIKEY)                                           |
|                          | Q05 reatures support                                   |
|                          | DHCP client                                            |
|                          | STON CITETIL<br>Support for IDv6 Internet Protocol     |
| Root Drice Quality Datio | High Voice Quality and Daliability                     |
| Dest Price Quality Ratio |                                                        |
|                          | industry-proven 1.38 fax                               |

## 2 TESTUMGEBUNG

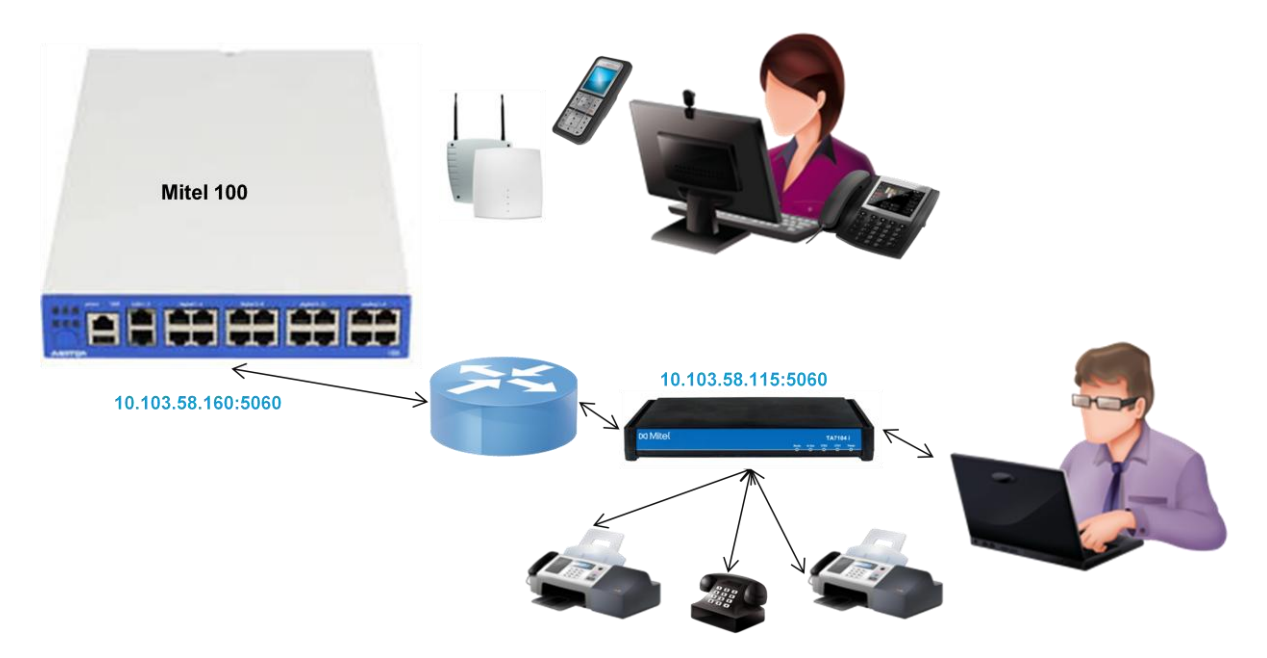

### 2.1 HARD UND SOFTWARERINFORMATION

Mitel 100 | OpenCom 100 Firmware Release 12.03 (rev. 1.576.6.4) Mitel TA7102 Firmware Dgw 2.0.30.555

#### 2.2 GEPRÜFTE FUNKTIONEN UND LEISTUNGSMERKMALE IN VERBINDUNG MIT MITEL 100 I OPENCOM 100

Es wurden nur Basisfunktionen getestet.

| LEISTUNGSMERKMAL                                 | FUNKTION  | ANMERKUNG                                           |
|--------------------------------------------------|-----------|-----------------------------------------------------|
| IP Konfiguration via DHCP aus Mitel 100 I OC 100 | -         |                                                     |
| SIP Registrierung / Unregister                   | • / •     |                                                     |
| Transport UDP / TCP / TLS                        | • / • / - | TLS an Mitel 100 unterstützt aber nicht<br>getestet |
| Eingehende Calls G.711                           | •         |                                                     |
| Ausgehende Calls G.711                           | •         |                                                     |
| Send Fax G.711 / Receive Fax G.711               | • / •     |                                                     |
| Send Fax T.38 / Receive Fax T.38                 | • / •     |                                                     |
| Rufnummernanzeige am a/b EG                      | •         |                                                     |
| Namensanzeige am a/b EG (wenn Rfnr.              | •         |                                                     |
| in Mitel 100 I OpenCom 100 aufgelöst)            |           |                                                     |
| Anklopfer annehmen                               | •         |                                                     |
| Halten                                           | •         |                                                     |
| Makeln                                           | •         |                                                     |
| Übergabe                                         | •         |                                                     |
| DTMF senden/empfangen via SIP INFO / RFC2833     | • / •     |                                                     |
| Konferenz                                        | •         |                                                     |
| MWI                                              | -         |                                                     |

## 3 MITEL 100 I OPENCOM 100 – RAHMENBEDINGUNGEN

Um den Mitel 7100 SIP ATA an der Mitel 100 I OpenCom 100 nutzen zu können, müssen folgende Voraussetzungen erfüllt sein:

Die für die Registrierung des Mitel TA7100 gegen die PBX benötigte SIP User Lizenz

• Mitel 100 I OpenCom 100: OpenAccess SIP 101

Mitel 100 I OpenCom 100: OpenAccess SIP 101

Das für die Bearbeitung der RTP Streams benötigte Media Gateway muss vorhanden sein.

Mitel 100: kein zusätzliches Media Gateway nötig OpenCom 130/150: M100 IP Baugruppe (je 8 Kanäle) OpenCom 510: MG+ETH1-1 Baugruppe (je 16 Kanäle)

#### 3.1 MITEL 100 I OPENCOM 100 – BENUTZERKONFIGURATION

Richten Sie je am TA7100 verwendete analoge EG, einen Benutzer mit Rufnummer und Passwort in der Mitel 100 I OpenCom 100 ein. Ordnen Sie die Benutzer der gewünschten Benutzergruppe zu.

| 🕅 Mitel 🛛                                    | Mitel 112                                         |                              |                          |               | Home | Hilfe | DE | EN | FR | Abmelden |
|----------------------------------------------|---------------------------------------------------|------------------------------|--------------------------|---------------|------|-------|----|----|----|----------|
| Konfigurator<br>Benutzer Manager<br>Benutzer | Übernehmen Abbrechen                              |                              |                          |               |      |       |    |    |    |          |
| Benutzeraruppen                              | Benutzername                                      | TA7104-FXS-1                 | •                        |               |      |       |    |    |    |          |
| Serviceprofile                               | Name                                              | Fax 1                        |                          |               |      |       |    |    |    |          |
| E-Mail Konten                                | vorname                                           |                              | _                        |               |      |       |    |    |    |          |
| Telefonie                                    | Abteilung                                         |                              |                          |               |      |       |    |    |    |          |
| Netzwerk                                     | Benutzergruppe                                    | Standard_Company_01          | •                        |               |      |       |    |    |    |          |
| System                                       | Kennwort                                          | •••••                        |                          | Bestätigung   |      |       |    |    |    |          |
| Discoss                                      | PIN                                               |                              |                          | Bestätigung   |      |       |    |    |    |          |
| Diagnose                                     | E-Mail Adresse                                    |                              | (Telefonbuch)            |               |      |       |    |    |    |          |
| Applikationen                                | E-Mail Adresse (Benachrichtigung)                 |                              | (OpenVoice)              |               |      |       |    |    |    |          |
| Applikationen                                | Erscheint im Telefonbuch                          | <b>V</b>                     |                          |               |      |       |    |    |    |          |
| Systeminto                                   | Erscheint in Besetztanzeige                       |                              |                          |               |      |       |    |    |    |          |
| Notiz                                        | Rufnummern                                        | 8001 < 🕛                     |                          |               |      |       |    |    |    |          |
| Kosten                                       |                                                   |                              |                          |               |      |       |    |    |    |          |
| Telefonbuch                                  | Ein sicheres Kennwort hat mindestens 8 Zeichen be | stehend aus Groß- und Kleinb | uchstaben, Ziffern und S | onderzeichen. |      |       |    |    |    |          |

#### Das Ergebnis sollte in etwa so aussehen

| 🕅 Mitel 🛛                                    | Mitel 112                |            |              |           |                     |          |           | Home Hilfe     | DE EN  | FR Abmelden |
|----------------------------------------------|--------------------------|------------|--------------|-----------|---------------------|----------|-----------|----------------|--------|-------------|
| Konfigurator<br>Benutzer Manager<br>Benutzer | Neu Auswahl: alle nichts | mportieren | Löschen      | ]         |                     |          |           |                |        |             |
| Benutzergruppen                              |                          |            |              |           |                     |          |           |                | Suche: |             |
| Serviceprofile                               | Benutzername             | Name       | Vorname<br>≎ | Abteilung | Benutzergruppe      | Rnr<br>≎ | Sprachbox | E-Mail Adresse |        | Kennwort    |
| Telefonie                                    | TA7104-FXS-1             | Fax 1      |              |           | Standard_Company_01 | 8001     | neu       |                |        | unsicher    |
| Netzwerk                                     | TA7104-FXS-2             | Fax 2      |              |           | Standard_Company_01 | 8002     | neu       |                |        | unsicher    |
| System                                       | TA7104-FXS-3             | Fax 3      |              |           | Standard_Company_01 | 8003     | neu       |                |        | unsicher    |
| Diagnose                                     | TA7104-FXS-4             | Fax 4      |              |           | Standard_Company_01 | 8004     | neu       |                |        | unsicher    |
| Telefonbuch                                  | 4 Einträge               |            |              |           |                     |          |           |                |        |             |

#### 3.2 MITEL 100 I OPENCOM 100 – SIP ENDGERÄTEKONFIGURATION

Richten Sie je analogem EG am TA7100 einen SIP Teilnehmer ein.

Weisen Sie dem Gerät, die vorher bereits dem Benutzer zugeordnete Rufnummer zu. Wählen Sie ein VoIP Profile aus, welches die vom Mitel TA7100 unterstützte Codecs beinhaltet. Als Transport Protokoll wählen Sie UDP (oder TCP - Einstellung muss später mit der Einstellung im TA7100 übereinstimmen).

| 🕅 Mitel 🛛                        | Mitel 112            |                 |   | Home | Hilfe | DE | EN F | R Abmelden |
|----------------------------------|----------------------|-----------------|---|------|-------|----|------|------------|
| Konfigurator<br>Benutzer Manager | Übernehmen Abbrechen |                 |   |      |       |    |      |            |
| Telefonie                        | Тур                  | SIP             | - |      |       |    |      |            |
| Gateways                         | Rufnummer            | 8001 < 🌖        |   |      |       |    |      |            |
| Anschlüsse                       | Beschreibung         | TA7104-FXS-1    |   |      |       |    |      |            |
| Geräte                           | VoIP Profil          | G.711/DTMF/T.38 | - |      |       |    |      |            |
| VoIP Telefone                    | MAC-Adresse          |                 |   |      |       |    |      |            |
| FMC Telefone                     | IP-Adresse           |                 |   |      |       |    |      |            |
| Funktionen                       | Transport Protokoll  | UDP -           |   |      |       |    |      |            |
| Systemtelefone                   | •                    |                 |   |      |       |    |      |            |

Das Ergebnis sollte in etwas so aussehen.

| 🕅 Mitel 🛛                                     | Mitel 112       | 2                       |             |                 |             |            | Home Hilfe DE I     | EN FR Abmelden |
|-----------------------------------------------|-----------------|-------------------------|-------------|-----------------|-------------|------------|---------------------|----------------|
| Konfigurator<br>Benutzer Manager<br>Telefonie | Neu<br>Auswahl: | Importieren alle nichts | Lösche      | n               |             |            |                     |                |
| Gateways                                      |                 |                         |             |                 |             |            | Suche:              |                |
| Anschlüsse                                    | Rnr             | Beschreibung            | Тур         | VolP Profil     | MAC-Adresse | IP-Adresse | Transport Protokoll | Hot Desking    |
| Geräte                                        |                 | \$                      | ÷           | ÷               | \$          | \$         | \$                  | \$             |
| VoIP Telefone                                 | 800             | 1 TA7104-FXS-1          | SIP (Hilfe) | G.711/DTMF/T.38 |             |            | UDP                 |                |
| FMC Telefone                                  | 800             | 2 TA7104-FXS-2          | SIP (Hilfe) | G.711/DTMF/T.38 |             |            | UDP                 |                |
| Funktionen                                    | 800             | 3 TA7104-FXS-3          | SIP (Hilfe) | G.711/DTMF/T.38 |             |            | UDP                 |                |
| Systemtelefone                                | 800             | 4 TA7104-FXS-4          | SIP (Hilfe) | G.711/DTMF/T.38 |             |            | UDP                 |                |
| XML Tasten                                    | 4 Einträge      |                         |             |                 |             |            |                     |                |

Die Mitel 100 | OpenCom 100 Familie unterstützt selbst kein T.38 bei der Verwendung eines analogen Fax. Beim Faxen wird hier immer ein Fall back auf G.711 durch die PBX initiiert.

Bei der Kommunikation von 2 SIP Teilnehmern untereinander ist die Verwendung von T.38 transparent möglich.

| 🕅 Mitel 🛛                        | Mitel 112        |           |             |                        | Но         | me Hilfe DE EN FR Abmelden |
|----------------------------------|------------------|-----------|-------------|------------------------|------------|----------------------------|
| Konfigurator<br>Benutzer Manager | Neu Löss         | hen Cod   | ecs         |                        |            |                            |
| Telefonie                        | Profilname       | Keepalive |             | Codec                  | Paketgröße | Voice Activity Detection   |
| Gateways                         | G.711 only       | 1 min     | 1           | G.711 A-Law (audio)    | 20ms       | ×                          |
| Anschlüsse                       | all_codecs       | 1 min     | Alle Codecs |                        |            |                            |
| Geräte                           | G.711/DTMF       | 1 min     | 1           | G.711 A-Law (audio)    | 20ms       | ×                          |
| DECT                             |                  |           | 2           | G.711 µ-Law (audio)    | 20ms       | ×                          |
| Leiturnen                        |                  |           | 3           | DTMF (RFC4733) (event) |            |                            |
| Leitungen                        | G.711/DTMF/T.38  | 1 min     | 1           | G.711 A-Law (audio)    | 20ms       | ×                          |
| Zentrale                         |                  |           | 2           | G.711 µ-Law (audio)    | 20ms       | ×                          |
| Einstellungen                    |                  |           | 3           | T.38 (audio)           |            | x                          |
| Anrufverteilung                  |                  |           | 4           | T.38 (image)           |            | ×                          |
| Gruppen                          |                  |           | 5           | DTMF (RFC4733) (event) |            |                            |
| Listen                           | G.711/G.729      | 1 min     | 1           | G.711 A-Law (audio)    | 20ms       | x                          |
| LCD                              |                  |           | 2           | G.711 µ-Law (audio)    | 20ms       | x                          |
| LUK                              |                  |           | 3           | G 729 (audio)          | 20ms       | ×                          |
| Erweitert                        | G 711/G 729/DTMF | 1 min     | 1           | G 711 A-Law (audio)    | 20ms       | x                          |
| Firmen                           |                  |           | 2           | C 711 us aw (audio)    | 20mc       | ×                          |
| VolP Profil                      |                  |           | 2           | 0.700 (audia)          | 20115      | <sup>°</sup>               |
| Gebührenzonen                    |                  |           | 3           | G.729 (audio)          | ∠ums       | ^                          |
|                                  |                  |           | 4           | DTMF (RFC4733) (event) |            |                            |

An der Mitel 100 wird T.38 transparent auch auf SIP Leitungen unterstützt.

Somit kann hier auch eine Fax Übertragung über T.38 zwischen einem externen Tln und einem FAX Gerät hinter dem TA7100 stattfinden. Daher sollte das der SIP Leitung zugeordnete VoIP Profil nur die Codecs enthalten, die auch wirklich mit dem Provider und dem verwendeten PBX Typ genutzt werden können.

Wenn der TA7100 später korrekt eingerichtet und registriert ist, kann der Status in der Anlage unter Konfigurator\Systeminfo\SIP Telefone geprüft werden.

| 🕅 Mitel 🛛                               | Mitel 112             |             |               |        |               |            |                  | Home Hilfe EN DE FR Abmelden              |
|-----------------------------------------|-----------------------|-------------|---------------|--------|---------------|------------|------------------|-------------------------------------------|
| Konfigurator<br>Systeminfo<br>Telefonie | Lizenzen zurücksetzer |             |               |        |               |            |                  | Sucha                                     |
| Rufnummern<br>Geräte                    | Rnr Typ<br>▲ ≎        | MAC-Adresse | Registrierung | Lizenz | IP-Adresse    | Port<br>\$ | Ablaufzeitpunkt  | Firmware                                  |
| SIP Telefone                            | 8001 SIP              |             | 1             | ~      | 10.103.58.115 | 5060       | 24.09.2015 15:11 | Mitel TA7102/v2.0.30.555 4102-AS-D2000-31 |
| DECT PP Update                          | 8002 SIP<br>8003 SIP  |             | ×             | ×      | 10.103.58.115 | 5060       | 24.09.2015 15:11 | Mitel IA/102/2.0.30.555 4102-AS-D2000-31  |
| Leitungen<br>Firmen                     | 8004 SIP              |             | ×             |        |               |            |                  |                                           |

Für Fax Verbindungen sollte der TA7100 nur in einem lokalen Netzwerk oder über Netzwerkverbindungen mit einer garantierten Bandbreite benutzt werden, da es bei Paketverlusten ohne eine Fehlerkorrektur (z.B. T.38) zu Übertragungsfehlern kommen kann. Für Fax Verbindungen muss der Codec G.711 benutzt werden. Daher ist es sinnvoll ein VoIP Profil zu verwenden, welches nur G.711, DTMF und T.38 enthält.

#### 3.3 MITEL 100 I OPENCOM 100 – ANKLOPFEN

Um zu verhindern, dass am TA7100 angeklopft wird, kann der Anklopfschutz für die SIP TIn in der PBX gesetzt werden.

| 🛤 Mitel 🛛                                                                             | Mitel 112                                                                                |                                                   |             |             |                    | Home | Hilfe | DE | EN | FR | Abmelden |
|---------------------------------------------------------------------------------------|------------------------------------------------------------------------------------------|---------------------------------------------------|-------------|-------------|--------------------|------|-------|----|----|----|----------|
| Konfigurator<br>Benutzer Manager<br>Telefonie<br>Gateways                             | Suche:<br>Gerät:<br>Åndern                                                               | 8001 - Fax 1 - SIP - TA7104-FXS-1<br>Zurücksetzen |             |             |                    |      |       |    |    |    |          |
| Geräte<br>VolP Telefone<br>FMC Telefone<br>Funktionen<br>Systemtelefone<br>XML Tasten | Rufumleitung<br>sofort<br>nach Zeit<br>besetzt<br>Schutz<br>Anrufschutz<br>Anklopfschutz |                                                   | ×<br>×<br>× | «<br>«<br>« | int. + ext. Anrufe |      |       |    |    |    |          |
| Hot Desking                                                                           | Sammelanschluss                                                                          |                                                   |             |             |                    |      |       |    |    |    |          |

Alternativ kann der Anklopfschutz auch im TA7100 unter Telephony\Services durch den Parameter Call Waiting Activation auf disabled gesetzt werden.

| ystem Network                   | POTS SIP       | Media         | Telephony      | Call Router | Managem | ent |
|---------------------------------|----------------|---------------|----------------|-------------|---------|-----|
| MF Maps Call Forward Service    | es Tone Custon | nization Musi | c on Hold Misc |             |         |     |
|                                 |                |               |                |             |         |     |
| Services                        |                |               |                |             |         |     |
| t Fadaviate Dafault             |                |               |                |             |         |     |
| tt Endpoint: Derault            |                |               |                |             |         |     |
| Services Configuration          |                | Unit Defaults |                |             |         |     |
| General Configuration           |                | Deserves Lana | lle.           | 7           |         |     |
| HOOK Flash Processing:          |                | Process Loca  | ny .           |             |         |     |
| Automatic Call                  |                |               |                |             |         |     |
| Automatic Call Activation:      |                | Disable 💌     |                |             |         |     |
| Automatic Call Target:          |                |               |                |             |         |     |
| Call Completion                 |                |               |                |             |         |     |
| Allow CCBS Activation Via Hands | et:            | Disable 💌     |                |             |         |     |
| CCBS DTMF Map Activation:       |                |               |                |             |         |     |
| Allow CCNR Activation Via Hands | et:            | Disable 💌     |                |             |         |     |
| CCNR DTMF Map Activation:       |                |               |                |             |         |     |
| DTMF Map Deactivation:          |                |               |                |             |         |     |
| Expiration Timeout:             |                | 180           |                |             |         |     |
| Method:                         |                | Monitoring O  | nly 💌          |             |         |     |
| Auto Reactivate:                |                | Disable 💌     |                |             |         |     |
| Auto Reactivate Delay:          |                | 30            |                |             |         |     |
| Early-Media Behaviour:          |                | None 💌        |                |             |         |     |
| Polling Interval:               |                | 5             |                |             |         |     |
| Call Transfer                   |                |               |                |             |         |     |
| Blind Transfer Activation:      |                | Enable 💌      |                |             |         |     |
| Attended Transfer Activation:   |                | Enable 💌      |                |             |         |     |
| Call Waiting                    |                |               |                |             |         |     |
| Call Waiting Activation:        |                | Disable 💌     |                |             |         |     |
| Cancel DTMF Map:                |                |               |                |             |         |     |

Empfehlung ist es, den Anklopfschutz in der Mitel 100 I OpenCom 100 zu setzen, da dies resourcenschonender ist. Die PBX selbst weiß, dass der Tln besetzt ist und muss ihn daher nicht erst rufen, um dann mitgeteilt zu bekommen, dass der Tln eigentlich besetzt ist

## 4 MITEL TA7100 - RAHMENBEDINGUNGEN

Bevor Sie mit der Konfiguration des Mitel TA7100 beginnen, sollten Sie entweder sicher gehen, dass das Gerät keine Netzwerk oder SIP Konfiguration hat oder Sie führen vorher einen Factory Reset durch.

Der Mitel TA7100 hat 2 NetzwerkInterfaces.

Im Factory Default steht das LAN Interface auf static IP mit der IP 192.168.0.10/24.

Das WAN Interface steht auf DHCP und kann somit von erfahrenen Benutzern auch von einem DHCP Server im Netzwerk mit einer IP Adresse versorgt werden.

Der Benutzername lautet

- · User Name: admin
- Password: administrator

Benutzername und Passwort sind case sensitive. Somit muss bei der Eingabe unbedingt auf Groß- und Kleinschreibung geachtet werden.

Der Zugriff auf das Webinterface ist im Default über beide Netzwerkinterfaces möglich.

Der Mitel TA7100 kann sowohl per Kommandozeile (ssh/telnet) als auch per Webservice konfiguriert werden. Der Einfachheit halber wird in diesem Dokument die Konfiguration über den Webservice mit statischer Netzwerkkonfiguration erklärt.

Für weitergehende Informationen zum Mitel TA7100 siehe TA7100 Software Configuration Guide und das technische Datenblatt.

Aktuelle SW für den TA7100 steht im Extranet via Mitel Connect zum Download bereit.

#### 4.1 TA7100 – NETZWERK KONFIGURATION

Für das folgend beschriebene Beispiel wird das "LAN Interface" auf Default Einstellung belassen und für die Konfiguration benutzt. Das "Uplink Interface" WAN wird für die Anbindung an die Mitel 100 I OpenCom 100 verwendet.

Melden Sie sich am TA7100 an.

| Mitel TA7100                             |
|------------------------------------------|
| User Name:<br>Password:<br>Login         |
| © 2001 - 2015 Mitel Networks Corporation |

Die Benutzerdaten und Passwörter sollten nach der Konfiguration geändert werden, um den TA7100 vor unbefugtem Zugriff zu schützen!

Nach dem Login sehen Sie den aktuellen Zustand des TA7100. Datum und Uhrzeit Anzeige hängen davon ab, ob der TA7100 entsprechende Informationen via SNTP abrufen konnte (DHCP - WAN).

| 🕅 Mitel                                                                                                    |                                                                                                    |                        |             | Show       | / Help   Log Out |
|----------------------------------------------------------------------------------------------------|----------------------------------------------------------------------------------------------------|------------------------|-------------|------------|------------------|
| System         Network         POTS           Information         Services         Hardware         Endp           Information         Services         Hardware         Endp | SIP Media                                                                                                    | Telephony<br>Local Log | Call Router | Management | Reboot           |
| Current Status Device Identification: Firmware: MAC Address: Serial Number: System Uptime (D:HH:MM:SS): System Time (DD/MM/YYYY HH:MM:SS): Licenses Activate License          | MiVoice TA7102<br>Dgw 2.0.30.555<br>0090f80a23e2<br>0020100075316153009<br>0:00:07:40<br>24/09/2015 15:29:15 | 9                      |             |            |                  |
| License Key:                                                                                                    |                                                                                                    | Apply                  |             |            |                  |

Unter Network\Interfaces können Sie die Netzwerkkonfiguration des TA7100 vornehmen und das Gerät an Ihre lokalen Gegebenheiten anpassen.

| 🕅 Mit             | el                     |                       |                |                 |             |             | Show Help   Log Out |
|-------------------|------------------------|-----------------------|----------------|-----------------|-------------|-------------|---------------------|
| System            | Network POT            | TS SIP Media          | Telephony      |                 | Call Router | Manageme    | ent Reboot          |
| Status Host       | Interfaces VLAN        | QoS Local Firewall    | IP Routing Net | twork Firewall  | NAT DHCP    | Server      |                     |
| Interfaces        |                        |                       |                |                 |             |             |                     |
| Network Interfac  | ce Configuration       | Static                | TD Addroce     | Static Defa     | ult Router  | Activation  |                     |
| Lan1              | an 👻 IpStatic (IPv4 S  | Static                | 68.0.10/24     | Static Derat    | uit Kouter  | Enable -    |                     |
| Uplink            | wan 💌 IpStatic (IPv4 S | Static) 🗨 10.10       | 3.58.115/24    |                 |             | Enable 🗸 🗖  |                     |
| UplinkV6          | wan 💌 Ip6AutoConf (I   | Pv6 Auto-Conf)        |                |                 |             | Disable 🗸 🗖 |                     |
|                   |                        |                       |                |                 |             | +           |                     |
|                   |                        |                       |                |                 |             |             |                     |
| Rescue Netwo      | ork Configuration      |                       |                |                 |             |             |                     |
| Family            | Link                   | IP Address            |                | Acti            | ivation     |             |                     |
| IP version 4      | wan                    | 192.168.0.1/24        |                | Dis             | able 💌      |             |                     |
| IP version 6      | All                    | fe80::0290:f8ff       | fe0a:23e2      |                 |             |             |                     |
|                   |                        |                       |                |                 |             |             |                     |
| PPPoE Config      | uration                |                       |                |                 |             |             |                     |
| Brotocolu         | •                      | CHAR                  |                |                 |             |             |                     |
| User Name:        |                        |                       |                |                 |             |             |                     |
| Password:         |                        |                       | _              |                 |             |             |                     |
|                   |                        |                       |                |                 |             |             |                     |
| Ethernet Link     | Configuration          |                       |                |                 |             |             |                     |
| Link MTU          | -<br>802.1x Authe      | entication EAP Userna | me E           | AP Certificate  | Validation  |             |                     |
| lan 1500          | Disable 👻              |                       |                | Trusted And Val | lid 👻       |             |                     |
| wan 1500          | Disable 💌              |                       | ·              | Trusted And Val | lid 👻       |             |                     |
|                   |                        |                       |                |                 |             |             |                     |
| EAP 802.1x C      | onfiguration           |                       |                |                 |             |             |                     |
| EAP 802.1× Ve     | ersion:                | Version 2001          |                |                 |             |             |                     |
|                   |                        |                       |                |                 |             |             |                     |
|                   |                        |                       |                |                 | Apply       |             |                     |
| © 2001 - 2015 Mit | tel Networks Corpora   | ition                 |                |                 |             |             |                     |

Nach der Änderung der IP Adresse kann der TA7100 über die neue IP Adresse im Netzwerk (WAN) angesprochen werden.

Nun sollten unter Network\Host\ noch ein Hostname, ein gültiger DNS, Gateway und SNTP Eintrag vorgenommen werden, um eine ordnungsgemäße Funktion zu gewährleisten.

Versierte Anwender können dem Mitel TA7100 die benötigten Netzwerkeinstellungen auch via DHCP, von einem im Netzwerk befindlichen DHCP Server, mitteilen.

| 🛭 Mitel                               |                      |                         |                      |            |           |
|---------------------------------------|----------------------|-------------------------|----------------------|------------|-----------|
|                                       |                      |                         |                      | Show       | Help   Lo |
| System Network POT                    | S SIP Media          | Telephony               | Call Router          | Management | Reb       |
| atus Host Interfaces VLAN             | QoS Local Firewall   | IP Routing Network Fire | wall NAT DHCP Server |            |           |
|                                       |                      | -                       |                      |            |           |
| Host                                  |                      |                         |                      |            |           |
|                                       |                      |                         |                      |            |           |
| Automatic Configuration Interface     | Uplink               |                         |                      |            |           |
| Automatic IPv6 config source network: | UplinkV6             |                         |                      |            |           |
| Automatic 1946 coming source methoric | Opinite of           |                         |                      |            |           |
| Host Name Configuration               |                      |                         |                      |            |           |
| Domain Name                           |                      |                         |                      |            |           |
| Configuration Source:                 | Static               |                         |                      |            |           |
| Domain Name:                          | labor                |                         |                      |            |           |
| Host Name                             | -                    |                         |                      |            |           |
| Host Name:                            | TA7102i              |                         |                      |            |           |
| *<br>*                                |                      |                         |                      |            |           |
| Default Gateway Configuration         |                      |                         |                      |            |           |
| IPv4                                  |                      |                         |                      |            |           |
| Configuration Source:                 | Static 🔹             |                         |                      |            |           |
| Default Gateway:                      | 10.103.58.1          |                         |                      |            |           |
| IPv6                                  |                      |                         |                      |            |           |
| Configuration Source:                 | Automatic IPv6 💌     |                         |                      |            |           |
| Default Gateway:                      |                      |                         |                      |            |           |
|                                       |                      |                         |                      |            |           |
| DNS Configuration                     |                      |                         |                      |            |           |
| Configuration Source:                 | Static 💌             |                         |                      |            |           |
| Primary DNS:                          | 10.103.2.3           |                         |                      |            |           |
| Secondary DNS:                        | 10.103.2.4           |                         |                      |            |           |
| Third DNS:                            |                      |                         |                      |            |           |
| Fourth DNS:                           |                      |                         |                      |            |           |
|                                       |                      |                         |                      |            |           |
| SNTP Configuration                    | Chattin              |                         |                      |            |           |
| Drimony SNTD:                         | othtime1 ath de      |                         |                      |            |           |
| Secondary SNTP:                       | protimer.pro.de      |                         |                      |            |           |
| Third SNTD                            |                      |                         |                      |            |           |
| Fourth SNTP:                          |                      |                         |                      |            |           |
| Synchronization Period:               | 60                   |                         |                      |            |           |
| Synchronization Period On Error:      | 5                    |                         |                      |            |           |
|                                       | <u> </u>             |                         |                      |            |           |
| Time Configuration                    |                      |                         |                      |            |           |
| Static Time Zone:                     | CET-1CEST-2,M3.5.0/0 | 2:00:00,M10             |                      |            |           |
|                                       |                      |                         | ·                    |            |           |
|                                       |                      |                         | Apply                |            |           |
|                                       |                      |                         |                      |            |           |

#### TA7100 - SIP KONFIGURATION 4.2

Unter SIP\Gateways richten Sie ein lokales SIP Gateway ein. Die verwendeten lokalen Ports für die SIP Kommunikation zwischen TA7100 und Mitel 100 I OpenCom 100 können dabei frei gewählt werden.

| M             | itel                       |                       |                            |          |                          |           | Show Help   Log Out |
|---------------|----------------------------|-----------------------|----------------------------|----------|--------------------------|-----------|---------------------|
| System        | Network POTS               | SIP Media             | Telephony                  | Call Ro  | uter                     | Managemer | nt Reboot           |
| Gateways      | Servers Registrations Aut  | hentication Transport | Interop Misc               |          |                          |           |                     |
| Gateway       | /s                         |                       |                            |          |                          |           |                     |
| Gateway S     | tatus                      | Madia Natio           |                            | Deat     | Secure Ct-t-             |           |                     |
| default       | Uplink                     | Uplink                | lones                      | 5060     | Port State<br>5061 Ready |           |                     |
| Gateway Co    | ıfiguration                |                       |                            |          |                          |           |                     |
| Name          | Type Ne                    | twork Media Networks  | Media Networ<br>Suggestion | ks Port  | Secure<br>Port           |           |                     |
| default       | Irunk 🔽 U                  |                       | Suggestio                  | n 💌 5060 | 5061                     |           |                     |
|               |                            |                       |                            |          |                          | Apply     |                     |
| 9 2001 - 2015 | Mitel Networks Corporation |                       |                            |          |                          |           |                     |

Unter SIP\Servers tragen Sie die IP Adresse und den verwendeten SIP Port 5060 der Mitel 100 I OpenCom 100 ein. Die Keep Alive Überwachung kann dabei auf Wunsch ein oder aus geschaltet sein.

Wenn gewünscht, kann hier entweder eine Überwachung ("Keep Alive") via SIP Options oder PING konfiguriert werden.

| 치 Mit                       | el               |                 |             |              |             | Sho        | w Help   Log ( |
|-----------------------------|------------------|-----------------|-------------|--------------|-------------|------------|----------------|
| System                      | Network          | POTS SIP        | Media       | Telephony    | Call Router | Management | Reboot         |
| Gateways Serv               | ers Registration | s Authenticatio | n Transport | Interop Misc |             |            |                |
|                             |                  |                 |             |              |             |            |                |
| <ul> <li>Servers</li> </ul> |                  |                 |             |              |             |            |                |
| Default Server              | s                |                 |             |              |             |            |                |
| Registrar Host:             |                  | 10.103.58.      | 160:5060    |              |             |            |                |
| Proxy Host:                 |                  | 10.103.58.      | 160:5060    |              |             |            |                |
| Messaging Serv              | ver Host:        |                 |             |              |             |            |                |
| Outbound Prox               | y Host:          |                 |             |              |             |            |                |
|                             |                  |                 |             |              |             |            |                |
| Registrar Serve             | ers              |                 |             |              |             |            |                |
| Gateway                     | Gateway Speci    | fic Registrar H | ost         |              |             |            |                |
| default                     | No 💌             | 192.168.0.3     | 10:0        |              |             |            |                |
|                             |                  |                 |             |              |             |            |                |
| Messaging Serv              | /ers             |                 |             |              |             |            |                |
| Gateway                     | Gateway Speci    | fic Messaging S | erver Host  |              |             |            |                |
| default                     | No               |                 |             |              |             |            |                |
|                             |                  |                 |             |              |             |            |                |
| Proxy Servers               | Catavara Cara    | fin Denne Hank  |             | Outbound De  |             |            |                |
| default                     | No -             | 192 168 0 1     | 0.0         |              | oxy host    |            |                |
| Geradic                     |                  | [1521100101.    |             |              |             |            |                |
| Keen Alive                  |                  |                 |             |              |             |            |                |
| Keep Alive Met              | hod:             | None            |             |              |             |            |                |
| Keep Alive Inte             | rval (s);        | 30              |             |              |             |            |                |
| Keep Alive Dest             | tination:        | First SIP De    | stination 👻 |              |             |            |                |
|                             |                  |                 |             |              |             |            |                |
| Keen Alive Des              | tination         |                 |             |              |             |            |                |
| Gateway                     |                  | Alternate De    | estination  |              |             |            |                |
| default                     |                  | 192.168.0.1     | 0:0         |              |             |            |                |
|                             |                  |                 |             |              |             |            |                |
|                             |                  |                 |             |              | Apply       |            |                |
|                             |                  |                 |             |              |             |            |                |
|                             |                  |                 |             |              |             |            |                |
| 2001 - 2015 Mite            | el Networks Corp | oration         |             |              |             |            |                |

Die Einstellung für Keep Alive kann auf "None" stehen, da die Mitel 100 I OpenCom 100 den TA7100 auch per SIP Options auf Verfügbarkeit überprüft und somit feststellen kann, wenn der TA7100 ausgefallen ist. Außerdem sind beide GeräteTeilnehmer einer lokalen Netzwerkinfrastruktur, was einen Ausfall der Verbindung unwahrscheinlich macht. Damit der TA7100 die SIP Options der Mitel 100 I OpenCom 100 auch mit einem 200 OK beantwortet, muss unter SIP\Interop der Parameter OPTIONS Method Support: auf Always 200 OK gesetzt werden.

|                                                                                                    |                  |                       |              |             | Shov       | w Help   Lo |
|----------------------------------------------------------------------------------------------------|------------------|-----------------------|--------------|-------------|------------|-------------|
| System Network                                                                                            | POTS SI          | P Media               | Telephony    | Call Router | Management | Reb         |
| teways Servers Registra                                                                                   | ations Authenti  | ation Transport       | Interop Misc |             |            |             |
|                                                                                                    |                  |                       |              |             |            |             |
| nterop                                                                                                    |                  |                       |              |             |            |             |
| Behavior on T.38 INVITE Not                                                                               | Accepted         |                       |              |             |            |             |
| SIP Error Code                                                                                            | Behavior         |                       |              |             |            |             |
| 406                                                                                                    | Re-INVITE For    | Clear Channel Only    |              |             |            |             |
| 415                                                                                                    | Re-INVITE For    | Clear Channel Only    |              |             |            |             |
| 606                                                                                                    | Re-INVITE For    | Clear Channel Only    | -            |             |            |             |
|                                                                                                    |                  |                       | -            | -           |            |             |
| SIP Interop                                                                                               |                  |                       |              |             |            |             |
| Secure Header:                                                                                            | Di               | sable 💌               |              |             |            |             |
| Default Username Value:                                                                                   | An               | onymous 👻             |              |             |            |             |
| OPTIONS Method Support:                                                                                   | Al               | ways 200 OK 💌         |              |             |            |             |
| Ignore OPTIONS on no Usuab                                                                                | e Endpoints: Di  | sable 💌               |              |             |            |             |
| SIP URI User Parameter Value                                                                              |                  | 100//TE E TOO /       |              |             |            |             |
| Behavior on Machine Detection                                                                             | II Re            | e-INVITE on Fax 138 ( |              |             |            |             |
| Registration Contact Matching                                                                             | ; 50             | ncc                   |              |             |            |             |
| Trenamiaalon Timeout.                                                                                     | 52               |                       |              |             |            |             |
| SDP Interop                                                                                               |                  |                       |              |             |            |             |
| Offer Answer Model:                                                                                       |                  |                       |              |             |            |             |
| Answer Codec Negotiation:                                                                                 | Fir              | st Common - Peer Pr   | iority 💌     |             |            |             |
| Enforce Offer Answer Model                                                                                | : Di             | sable 💌               |              |             |            |             |
| Allow Less Media In Respor                                                                                | ise: En          | able 💌                |              |             |            |             |
| Allow Media Reactivation in                                                                               | Answer: Di       | sable 💌               |              |             |            |             |
| Multiple Active Media:                                                                                    |                  |                       |              |             |            |             |
| Allow Audio and Image Neg                                                                                 | otiation: Di     | sable 💌               |              |             |            |             |
| Allow Multiple Active Media                                                                               | In Answer: Di    | sable 💌               |              |             |            |             |
| Other:                                                                                                    |                  |                       |              |             |            |             |
| On Hold SDP Stream Directi                                                                                | on in Answer: In | active 💌              |              |             |            |             |
| TI C Laboren                                                                                              |                  |                       |              |             |            |             |
| Certificate Validation                                                                                    |                  | ost Name              |              |             |            |             |
| Certificate Validation.                                                                                   |                  | st Name               |              |             |            |             |
| Mine Tekenee                                                                                              |                  |                       |              |             |            |             |
| misc milerop                                                                                              | l: Di            | sable 💌               |              |             |            |             |
| Map Plus To TON Internationa                                                                              | Di               | sable 💌               |              |             |            |             |
| Map Plus To TON Internationa<br>Ignore Plus In Username:                                                  |                  | able 👻                |              |             |            |             |
| Map Plus To TON Internationa<br>Ignore Plus In Username:<br>Escape Pound (#) In SIP URI                   | Username: En     |                       |              |             |            |             |
| Map Plus To TON Internationa<br>Ignore Plus In Username:<br>Escape Pound (#) In SIP URI<br>Escape Format: | Username: En     | wer Hexadecimal 💌     |              |             |            |             |
| Map Plus To TON Internationa<br>Ignore Plus In Username:<br>Escape Pound (#) In SIP URI<br>Escape Format: | Username: En     | wer Hexadecimal 💌     |              |             |            |             |

Unter SIP\Transport setzen sie den Wert für die Protokoll Transport Art UDP auf enabled und für TCP auf disabled. Diese Einstellungen müssen mit den Einstellungen der SIP User in der Mitel 100 I OpenCom 100 übereinstimmen. Andernfalls findet keine Kommunikation statt.

| 🛤 Mitel                                                     |                        |              |             | Show       | /Help   Log Out |
|-------------------------------------------------------------|------------------------|--------------|-------------|------------|-----------------|
| System Network POTS                                         | SIP Media              | Telephony    | Call Router | Management | Reboot          |
| Gateways Servers Registrations Aut                          | thentication Transport | Interop Misc |             |            |                 |
| General Configuration<br>Add SIP Transport in Registration: | Enable 💌               |              | i           |            |                 |
| Add SIP Transport in Contact Header:                        | Enable 💌               |              |             |            |                 |
| Persistent Base Port:                                       | 16000                  |              |             |            |                 |
| TLS Certificate Trust Level:                                | Locally Trusted 👻      |              |             |            |                 |
| TCP Connect Timeout:                                        | 189                    |              |             |            |                 |
| Brotocol Configuration                                      |                        |              |             |            |                 |
| UDP UDP QValue TCP                                          | TCP QValue TLS         | TLS QValue   |             |            |                 |
| Enable 🗸 Disable                                            | Disable                | e 💌          |             |            |                 |
|                                                             |                        |              |             |            |                 |
|                                                             |                        |              | Apply       |            |                 |
|                                                             |                        |              |             |            |                 |
|                                                             |                        |              |             |            |                 |
| © 2001 - 2015 Mitel Networks Corporation                    |                        |              |             |            |                 |

Unter SIP\Authentication weisen Sie den Endpunkten (FXS Interface 1-4), die in der PBX vorher eingerichteten SIP User zu. Validate Realm sollte dabei deaktiviert bleiben, andernfalls findet keine Authentifizierung statt, wenn der von der Mitel 100 I OpenCom100 verwendete Realm nicht übereinstimmt

| src port                                                                                                    | Proto                                                                                                    | col dest por                                                                                                    | rt Request-Line                                                                                                    |                                                                                                    |                                                                                                    |                                                                                     |                                                                 | Info                                  |                                        |                   |             |
|----------------------------------------------------------------------------------------------------|----------------------------------------------------------------------------------------------------|----------------------------------------------------------------------------------------------------|----------------------------------------------------------------------------------------------------|----------------------------------------------------------------------------------------------------|----------------------------------------------------------------------------------------------------|-------------------------------------------------------------------------------------|-----------------------------------------------------------------|---------------------------------------|----------------------------------------|-------------------|-------------|
| 50                                                                                                    | 060 SIP                                                                                                    | 50                                                                                                    | 60 REGISTER si                                                                                                    | p:10.103.5                                                                                                    | 8.160:5060 5                                                                                                    | SIP/2.0                                                                             |                                                                 | Request:                              | REGISTER sip:1                         | 0.103.58.160:5060 | (1 binding) |
| 5(                                                                                                    | 060 SIP                                                                                                    | 50                                                                                                    | 60                                                                                                    |                                                                                                    |                                                                                                    |                                                                                     |                                                                 | Status:                               | 401 Unauthorize                        | d                 |             |
| 50                                                                                                    | )60 SIP                                                                                                    | 50                                                                                                    | 60 REGISTER si                                                                                                    | p:10.103.5                                                                                                    | 8.160:5060 5                                                                                                    | SIP/2.0                                                                             |                                                                 | Request:                              | REGISTER sip:1                         | 0.103.58.160:5060 | (1 binding) |
| 50                                                                                                    | 060 SIP                                                                                                    | 50                                                                                                    | 60                                                                                                    |                                                                                                    |                                                                                                    |                                                                                     |                                                                 | Status:                               | 200 OK (1 bind                         | ing)              |             |
| <                                                                                                    |                                                                                                    |                                                                                                    |                                                                                                    |                                                                                                    |                                                                                                    |                                                                                     |                                                                 |                                       |                                        |                   |             |
| <ul> <li>Fran</li> <li>Ethe</li> <li>User</li> <li>Sess</li> <li>St</li> <li>Me</li> <li>d</li> <li>d</li> <li>d</li> <li>d</li> <li>d</li> </ul> | rnet II<br>rnet Pr<br>Datagr<br>ion Ini<br>atus-Li<br>ssage P<br>Via: SJ<br>From: «<br>TO: «si<br>Call-II<br>CSeq: 2<br>WWW-Aut | 464 bytes of<br>r, Src: Detr<br>otocol Ver;<br>am Protocol<br>itiation Pri-<br>feader<br>tr/2.0/UDP :<br>rsip:8001@10:<br>: 1598b1d6:<br>2010046161 i<br>thenticate: | on wire (3712)<br>ewe-D_18:a6:8b<br>sion 4, Src: 1<br>1, Src Port: 5<br>otocol (401)<br>0 401 Unauthor<br>10.103.58.160:55<br>103.58.160:55<br>103.58.160:506<br>8Sab73ed<br>REGISTER<br>Digest realm= | bits), 464<br>(00:30:42<br>0.103.58.1<br>060 (5060)<br>ized<br>5060;branc<br>060>;tag=6<br>0>;tag=9fx<br>"elements. | bytes capt<br>:18:a6:8b),<br>60 (10.103.5<br>, Dst Port:<br>h=z9hG4bK632<br>ce566db56<br>ced323774s1<br>labor", nong | ured (3712<br>Dst: Media<br>58.160), Ds<br>5060 (5060<br>29bc4b366cb<br>ce="0bb97be | bits)<br>tri_08:e2:9<br>t: 10.103.5<br>)<br>490d<br>8c8385b2362 | a (00:90:1<br>8.115 (10)<br>046ad71d5 | f8:08:e2:9a)<br>.103.58.115)<br>7eddf" |                   |             |
|                                                                                                    | System                                                                                                    | Net                                                                                                    | work POT:                                                                                                    | S SIP                                                                                                    | Media                                                                                                    | Telepl                                                                              | hony                                                            | Call R                                | outer                                  | Management        | Reboot      |
| G.                                                                                                    | <sup>ateways</sup><br>Authe                                                                                                    | Servers                                                                                                    | Registrations                                                                                                    | Authenticat                                                                                                    | ion Transpo                                                                                                    | ort Interop                                                                         | Misc                                                            |                                       |                                        |                   |             |
|                                                                                                    | Authenti                                                                                                    | cation                                                                                                    |                                                                                                    |                                                                                                    |                                                                                                    |                                                                                     |                                                                 |                                       |                                        |                   |             |
|                                                                                                    | Priority (                                                                                                    | Criteria                                                                                                    | Endpoint                                                                                                    | Gateway                                                                                                    | Username<br>Criteria                                                                                                 | Validate<br>Realm                                                                   | Realm                                                           | User Nam                              | e Password                             |                   |             |
|                                                                                                    | 1                                                                                                    | Endpoint 🚽                                                                                                    | Phone-Fax1 👻                                                                                                    |                                                                                                    |                                                                                                    | Disable 👻                                                                           |                                                                 | TA7104-F                              | ********                               |                   |             |
|                                                                                                    |                                                                                                    |                                                                                                    |                                                                                                    |                                                                                                    |                                                                                                    |                                                                                     |                                                                 |                                       |                                        |                   |             |
|                                                                                                    |                                                                                                    |                                                                                                    |                                                                                                    |                                                                                                    |                                                                                                    | Ca                                                                                  | ancel App                                                       | oly App                               | oly & Refresh Regi                     | stration          |             |

Das Ergebnis sollte dann ungefähr so aussehen.

| 🛛 🕅       | 1ite       | el          |          |            |            |                |       |                 |                      | Show Help   Log Out |
|-----------|------------|-------------|----------|------------|------------|----------------|-------|-----------------|----------------------|---------------------|
| System    | Ne         | etwork      | POTS     | SIP        | Media      | Telephor       | чу    | Call Route      | r Manageme           | ent Reboot          |
| Gateways  | Servers    | Registratio | ns Auth  | entication | Transp     | ort Interop    | Misc  |                 |                      |                     |
| Authe     | nticatio   | n           |          |            |            |                |       |                 |                      |                     |
| Authent   | ication    |             |          |            |            |                |       |                 |                      |                     |
| Priority  | Criteria   | Endpoint    | Gateway  | Username   | e Criteria | Validate Realm | Realm | User Name       |                      |                     |
| 1         | Endpoint   | Phone-Fax1  |          |            |            | Disable        |       | TA7104-FXS-1    |                      |                     |
| 2         | Endpoint   | Phone-Fax2  |          |            |            | Disable        |       | TA/104-FXS-2    |                      |                     |
| 3         | Unit       |             |          |            |            | Enable         |       |                 |                      |                     |
| 4         | Unit       |             |          | N          |            | Enable         |       | 1 🗖             |                      |                     |
|           |            |             |          | N          | umber of r | rows to add: 1 | Fr    | tit All Entries | Refresh Registration |                     |
|           |            |             |          |            |            |                |       |                 | Kenesin Kegise adom  |                     |
| 001 - 201 | 5 Mitel Ne | etworks Cor | poration |            |            |                |       |                 |                      |                     |

Wenn Sie Validate Realm aktivieren wollen, müssen Sie den Parameter auf enabled setzen und als Realm den Wert eintragen, der sich aus Hostame und Domainname aus der Mitel 100 I OpenCom 100 Konfiguration ergibt.

Siehe dazu die Netzwerk Einstellungen der Mitel 100 I OpenCom 100.

| 🕅 Mitel 🛛                        | Mitel 112       |               | Home | Hilfe | DE | EN | FR | Abmelden |
|----------------------------------|-----------------|---------------|------|-------|----|----|----|----------|
| Konfigurator<br>Benutzer Manager | Andern          |               |      |       |    |    |    |          |
| Telefonie                        | Hostname        | elements      |      |       |    |    |    |          |
| Netzwerk                         | Domainname      | labor         |      |       |    |    |    |          |
| LAN                              | LAN 1           |               |      |       |    |    |    |          |
| DHCP                             | IP-Adresse      | 10.103.58.160 |      |       |    |    |    |          |
| Hosts                            | Netzmaske       | 255.255.255.0 |      |       |    |    |    |          |
| E-Mail                           | LAN 2           |               |      |       |    |    |    |          |
| Paging                           | Status          | X             |      |       |    |    |    |          |
| System                           | DNS Server      | 10.103.2.3    |      |       |    |    |    |          |
| Diagnose                         | Gateway-Adresse | 10.103.58.1   |      |       |    |    |    |          |

#### Oder entnehmen Sie die Werte aus einem Trace.

| src | port   | Protocol                                                                                                    | dest port | Request-Line |                             |                       | Info     |                                   |             |
|-----|--------|----------------------------------------------------------------------------------------------------|-----------|--------------|-----------------------------|-----------------------|----------|-----------------------------------|-------------|
|     | 5060   | ) SIP                                                                                                    | 506       | 0 REGISTER S | ip:10.103.58.160:5060 SI    | P/2.0                 | Request  | : REGISTER sip:10.103.58.160:5060 | (1 binding) |
|     | 5060   | ) SIP                                                                                                    | 506       | 0            |                             |                       | Status:  | 401 Unauthorized                  |             |
|     | 5060   | ) SIP                                                                                                    | 506       | 0 REGISTER S | ip:10.103.58.160:5060 SI    | P/2.0                 | Request  | : REGISTER sip:10.103.58.160:5060 | (1 binding) |
|     | 5060   | ) SIP                                                                                                    | 506       | 0            |                             |                       | Status:  | 200 ОК (1 binding)                |             |
|     |        |                                                                                                    |           |              |                             | III                   |          |                                   |             |
| Ŧ   | Frame  | 582· 464                                                                                                    | bytes o   | n wire (3717 | hits) 464 bytes cantur      | ed (3712 hits)        |          |                                   |             |
| E C | Ethern | et II. S                                                                                                    | rc: Dete  | we-D 18:a6:8 | (00:30:42:18:a6:8b), D      | st: Mediatri 08:e2:9a | (00:90:  | :f8:08:e2:9a)                     |             |
|     | Intern | et Proto                                                                                                    | col Vers  | ion 4. Src:  | 10 103 58 160 (10 103 58    | 160) Dst 10 103 58    | 115 (10  | 103 58 115)                       |             |
| Ē   | User D | ataoram                                                                                                    | Protocol  | . Src Port:  | 5060 (5060), Dst Port: 5    | 060 (5060)            | (10      |                                   |             |
|     | Sessio | n Initia                                                                                                    | tion Pro  | tocol (401)  |                             |                       |          |                                   |             |
| -   | Stat   | us-Line:                                                                                                    | STP/2.0   | 401 Unautho  | rized                       |                       |          |                                   |             |
|     | ⊟ Mess | age Head                                                                                                    | ler       |              |                             |                       |          |                                   |             |
|     | • vi   | a: SIP/2                                                                                                    | .0/UDP 1  | 0.103.58.115 | : 5060; br anch=z9hG4bK6329 | bc4b366cb490d         |          |                                   |             |
|     |        | om: <sip< th=""><th>:8001@10</th><th>.103.58.160:</th><th>5060&gt;:tag=6ce566db56</th><th></th><th></th><th></th><th></th></sip<>     | :8001@10  | .103.58.160: | 5060>:tag=6ce566db56        |                       |          |                                   |             |
|     | E TO   | : <sip:8< td=""><td>001@10.1</td><td>03.58.160:50</td><td>60&gt;:tag=9fxced323774s1</td><td></td><td></td><td></td><td></td></sip:8<> | 001@10.1  | 03.58.160:50 | 60>:tag=9fxced323774s1      |                       |          |                                   |             |
|     | Ca     | 11-ID: 1                                                                                                    | 598b1d68  | 5ab73ed      |                             |                       |          |                                   |             |
|     |        | ea: 2010                                                                                                    | 046161 R  | EGISTER      |                             |                       |          |                                   |             |
|     |        | w-Authen                                                                                                    | ticate:   | Digest realm | ="elements.labor". nonce    | ="0bb97be8c8385b23620 | 46ad71d5 | 57eddf"                           |             |
|     | -      |                                                                                                    |           |              |                             |                       |          |                                   |             |
|     |        |                                                                                                    |           |              |                             |                       |          |                                   |             |

Das Ergebnis sollte dann ungefähr so aussehen.

| D   | <b>N</b> 🛛 | ∕lite                   | əl             |              |               |            |              |                  |                      |       | Show Help I Log Out |
|-----|------------|-------------------------|----------------|--------------|---------------|------------|--------------|------------------|----------------------|-------|---------------------|
|     | System     |                         | Network        | POTS         | SIP Me        | dia        | Telephony    | Call Rout        | er Manage            | ement | Reboot              |
| G   | Gateways   | Server                  | s Registra     | tions Auther | ntication     | Transport  | Interop Misc |                  |                      |       |                     |
| •   | Auther     | ntication<br>/ Criteria | ON<br>Endpoint | Gateway User | name Criteria | a Validate | Realm Realm  | User Name        |                      | Ē.    |                     |
|     | 1          | Endpoint                | t Phone-Fax1   |              |               | Enable     | elements.lat | oor TA7104-FXS-1 | ✓ + -                |       |                     |
|     | 2          | Endpoint                | t Phone-Fax2   |              |               | Enable     | elements.lat | oor TA7104-FXS-2 | ✓ ∧ ∨ + −            |       |                     |
|     | 3          | Unit                    |                |              |               | Enable     |              |                  | ✓ ∧ ∨ + −            |       |                     |
|     | 4          | Unit                    |                |              |               | Enable     |              |                  | ✓ ∧ ∨ + −            |       |                     |
|     |            |                         |                |              | Numb          | er of rows | to add: 1    |                  | •                    |       |                     |
|     |            |                         |                |              |               |            |              |                  |                      |       |                     |
|     |            |                         |                |              |               |            |              | Edit All Entries | Refresh Registration |       |                     |
| © 2 | 2001 - 20  | 15 Mitel                | Networks C     | orporation   |               |            |              |                  |                      |       |                     |

Unter SIP\Registrations tragen Sie die Rufnummern der den FXS Interfaces zugeordneten Teilnehmer ein. Unter Registration können Sie den Status der Registrierungen des TA7100 gegen die Mitel 100 I OpenCom 100 prüfen.

Wenn alles korrekt eingerichtet ist, sollte der Status überall auf Registered stehen.

| System             | Network             | POTS SIP         | Media     | Telephony     | Call Router            | Manager | ient |
|--------------------|---------------------|------------------|-----------|---------------|------------------------|---------|------|
| ateways Serve      | Registration        | s Authentication | Transport | Interop       | Misc                   |         |      |
|                    |                     |                  |           |               |                        |         |      |
| Registratio        | ns                  |                  |           |               |                        |         |      |
| Endpoints Regis    | tration Status      |                  |           |               |                        |         |      |
| Endpoint           | User Name           | Gateway Name     | Regist    | trar          | Status                 |         |      |
| Phone-Fax1         | 8001                | default          | 10.10     | 3.58.160:5060 | Registered             |         |      |
| Phone-Fax2         | 8002                | default          | 10.10     | 3.58.160:5060 | Registered             |         |      |
|                    |                     |                  |           |               |                        |         |      |
| Endpoints Mess     | aging Subscription  | Status           |           |               |                        |         |      |
| Endpoint           | User Name           | Gateway Name     | Mess      | aging Host    | MWI Status             |         |      |
|                    |                     |                  |           |               |                        |         |      |
| Unit Registratio   | n Status            |                  |           |               |                        |         |      |
| User Name          | Gate                | way Name         |           | Registrar     | Status                 |         |      |
|                    |                     |                  |           |               |                        |         |      |
| Endpoints Regis    | stration            |                  |           |               |                        |         |      |
| Endpoint Us        | er Name             | Friendly Nam     | ie 🗌      | Register      | Messaging Gateway Name |         |      |
| Phone-Fax1 80      | J01                 |                  |           | Enable V      | Disable V all V        |         |      |
| Phone-Fax2 80      | J02                 |                  |           | Enable        | Disable 💌 all 💌        |         |      |
|                    |                     |                  |           |               |                        |         |      |
| Unit Registratio   |                     |                  |           |               |                        |         |      |
| Index              | User Name           |                  | Gateway   | lame          |                        |         |      |
|                    |                     |                  |           |               | T                      |         |      |
|                    |                     |                  |           |               |                        |         |      |
| Registration Co    | nfiguration         |                  |           |               |                        |         |      |
| Default Registra   | ition Refresh Time  | : 60             | 0         |               |                        |         |      |
| Proposed Expira    | ition Value In Regi | stration: 60     | 0         |               |                        |         |      |
| Default Expiration | on Value In Registr | ation: 36        | 00        |               |                        |         |      |

### 4.3 TA7100 - CODECS

Unter Media\Codecs deaktivieren Sie noch die Codecs G.729 und stellen sicher, dass nur G.711 und T.38 aktiviert sind und die verwendeten Codecs, somit mit denen der SIP User in der Mitel 100 I OpenCom 100 übereinstimmen.

| 🕅 Mitel                         |                |           |           |             | Shov       | v Help   Log Out |
|---------------------------------|----------------|-----------|-----------|-------------|------------|------------------|
| System Network                  | POTS SIP       | Media     | Telephony | Call Router | Management | Reboot           |
| Codecs Security RTP S           | tatistics Misc |           |           |             |            |                  |
| Codecs Select Endpoint: Default |                |           |           |             |            |                  |
| Codec Default                   | Voice          | Data      | Advanced  |             |            |                  |
| G.711 a-Lav Phone-Fax2          | Enable 💌       | Enable 💌  | 1         |             |            |                  |
| G.711 u-Law                     | Disable 💌      | Disable 💌 |           |             |            |                  |
| G.726 16Kbps                    | Disable 💌      |           | <b>/</b>  |             |            |                  |
| G.726 24Kbps                    | Disable 💌      |           |           |             |            |                  |
| G.726 32Kbps                    | Disable 💌      | Disable 💌 | <b>~</b>  |             |            |                  |
| G.726 40Kbps                    | Disable 💌      | Disable 💌 |           |             |            |                  |
| G.729                           | Disable 💌      |           |           |             |            |                  |
| т.38                            |                | Enable 💌  |           |             |            |                  |
| Clear Mode                      | Disable 💌      | Disable 💌 | <b>~</b>  |             |            |                  |
| Clear Channel                   | Disable 💌      | Disable 💌 | <b>~</b>  |             |            |                  |
| X CCD                           | Disable 💌      | Disable 💌 | <b>~</b>  |             |            |                  |
|                                 |                |           |           |             |            |                  |
| Generic Voice Activity Det      | ection (VAD)   |           |           |             |            |                  |
| Enable (G.711 and G.726):       | Disab          | le 💌      |           |             |            |                  |
|                                 |                |           |           | Apply       |            |                  |
| © 2001 - 2015 Mitel Networks    | s Corporation  |           |           |             |            |                  |

Wenn gewünscht, kann die Einstellung für jeden FXS Ports separat vorgenommen werden. Mit der Einstellung Default, gilt diese für alle FXS Ports gleichermaßen.

#### 4.4 TA7100 – DTMF ÜBERTRAGUNG

Mitel 100 I OpenCom 100 unterstützen sowohl DTMF Übertragung out-of-Band via SIP Info und DTMF nach RFC4733/2833. Damit die DTMF Übertragung zuverlässig gewährleistet werden kann, sollte unter Media\Misc die DTMF Übertagung auf RFC4733/2833 out-of-Band using RTP mit PayLoad Type 101 eingestellt werden.

|                      | ι –                |                       |           |             | Cho        |           |
|----------------------|--------------------|-----------------------|-----------|-------------|------------|-----------|
|                      |                    |                       |           |             | 510        | м нер   г |
| System Ne            | twork POTS         | SIP Media             | Telephony | Call Router | Management | Reb       |
| decs Security        | RTP Statistics Mis | c                     |           |             |            |           |
|                      |                    |                       |           |             |            |           |
| /lisc                |                    |                       |           |             |            |           |
| ct Endpoint: Default | t 🔽                |                       |           |             |            |           |
| Jitter Buffer        |                    |                       |           |             |            |           |
| Level:               |                    | Normal                |           |             |            |           |
| Voice Call           |                    |                       |           |             |            |           |
| Minimum:             |                    | 30                    |           |             |            |           |
| Maximum:             |                    | 125                   |           |             |            |           |
| Data Call            |                    |                       |           |             |            |           |
| Playout Type:        |                    | Fixed 💌               |           |             |            |           |
| Minimum:             |                    | 0                     |           |             |            |           |
| Nominal:             |                    | 67                    |           |             |            |           |
| Maximum:             |                    | 135                   |           |             |            |           |
|                      |                    |                       |           |             |            |           |
| DTMF Transport       |                    |                       |           |             |            |           |
| Transport Method:    |                    | Out-of-Band using RTP | -         |             |            |           |
| SIP Transport Metho  | od:                | Info DTMF Relay       | <b>T</b>  |             |            |           |
| Payload Type:        |                    | 101                   |           |             |            |           |
| Machine Detection    |                    |                       |           |             |            |           |
| CNG Tone Detection   | 1:                 | Enable 👻              |           |             |            |           |
| CED Tone Detection   |                    | Enable 👻              |           |             |            |           |
| V.21 Modulation De   | tection:           | Enable 👻              |           |             |            |           |
| Behavior On CED To   | one Detection:     | Passthrough 💌         |           |             |            |           |
|                      |                    |                       |           |             |            |           |
| Base Ports           |                    |                       |           |             |            |           |
| RTP:                 |                    | 5004                  |           |             |            |           |
| SRTP:                |                    | 5004                  |           |             |            |           |
| т.38:                |                    | 6004                  |           |             |            |           |
|                      |                    |                       |           | Amely       |            |           |
|                      |                    |                       |           | Арріу       |            |           |
|                      |                    |                       |           |             |            |           |

#### 4.5 TA7100 – ANKLOPFSCHUTZ

Der Anklopfschutz kann unter Telephony\Services durch den Parameter Call Waiting Activation auf ein oder aus gesetzt werden.

Disabled = Anklopfen nicht erlaubt Enabled = Anklopfen erlaubt

| N/lital_                  |                  |                  |                 |       |             |          |
|---------------------------|------------------|------------------|-----------------|-------|-------------|----------|
|                           |                  |                  |                 |       |             |          |
| stem Network              | POTS             | SIP Media        | Telepho         | ny    | Call Router | Manageme |
| F Maps Call Forward       | Services To      | ne Customization | Music on Hold   | Misc  |             |          |
|                           | ocritices i re   |                  | hidsic off hold | 11120 |             |          |
| nvicos                    |                  |                  |                 |       |             |          |
|                           | _                |                  |                 |       |             |          |
| Endpoint: Default         | •                |                  |                 |       |             |          |
| ervices Configuration     |                  | Unit             | Defaults        |       |             |          |
| eneral Configuration      |                  |                  |                 |       |             |          |
| Hook Flash Processing:    |                  | Pro              | ess Locally     |       |             |          |
| Automatic Call            |                  |                  |                 |       |             |          |
| Automatic Call Activatio  | in:              | Disa             | able 🔻          |       |             |          |
| Automatic Call Target:    |                  |                  |                 |       |             |          |
| all Completion            |                  |                  |                 |       |             |          |
| Allow CCBS Activation V   | ia Handset:      | Disa             | able 💌          | 1     |             |          |
| CCBS DTMF Map Activa      | tion:            |                  |                 |       |             |          |
| Allow CCNR Activation V   | (ia Handset:<br> | Disa             | able 💌          | 7     |             |          |
| CCNR DTMF Map Activa      | tion:            |                  |                 | ]     |             |          |
| DIMF Map Deactivation     | :                |                  |                 |       |             |          |
| Expiration Timeout:       |                  | 180              | itoring Only    |       |             |          |
| Method:                   |                  | Mor              | able -          |       |             |          |
| Auto Reactivate:          |                  | Disa             |                 | 1     |             |          |
| Farly-Media Pohaviare     |                  | 30               |                 | _     |             |          |
| Polling Intervalu         |                  | Non              | - 💌             | 7     |             |          |
| all Transfer              |                  | 2                |                 | _     |             |          |
| Blind Transfer Activation |                  | Ena              | ble 📼           |       |             |          |
| Attended Transfer Activ   | ation:           | Ena              | ble 💌           |       |             |          |
| all Waiting               |                  | cita             |                 |       |             |          |
| Call Waiting Activation:  |                  | Disa             | able 👻          |       |             |          |
| Cancel DTMF Map:          |                  |                  |                 | 1     |             |          |
| Conference                |                  | L                |                 | _     |             |          |
| Conference Activation:    |                  | Disa             | able 👻          |       |             |          |
| elayed Hotline            |                  |                  |                 |       |             |          |
| Delayed Hotline Activat   | ion:             | Disa             | able 👻          |       |             |          |
| Delayed Hotline Condit    | ion:             | First            | tDtmfTimeout    | -     |             |          |
| Delayed Hotline Target    |                  |                  |                 |       |             |          |
| Direct IP Address Call    |                  |                  |                 | _     |             |          |
| Direct IP Address Call A  | Activation:      | Disa             | able 👻          |       |             |          |
| Iold                      |                  |                  |                 |       |             |          |
| Hold Activation:          |                  | Ena              | ble 💌           |       |             |          |
| econd Call                |                  |                  |                 |       |             |          |
|                           |                  |                  |                 |       |             |          |

Empfehlung ist es den Anklopfschutz in der Mitel 100 I OpenCom 100 zu setzen, da dies resourcenschonender ist. Die PBX selbst weiß, dass der Tln besetzt ist und muss ihn daher nicht erst rufen, um dann mitgeteilt zu bekommen, dass der Tln eigentlich besetzt ist.

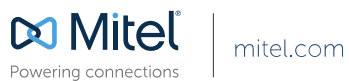

© Copyright 2014, Mitel Networks Corporation. All Rights Reserved. The Mitel word and logo are trademarks of Mitel Networks Corporation. Any reference to third party trademarks are for reference only and Mitel makes no representation of ownership of these marks.